# OUICK START GUIDE

Follow these instructions link Lezyne GPS Ally to your Relive account with an iPhone.

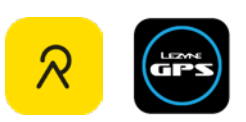

Download the GPS Ally app:

Download on the App Store

Android Instructions on next page

### Before connecting to Relive, be sure to your app and GPS device are up to date.

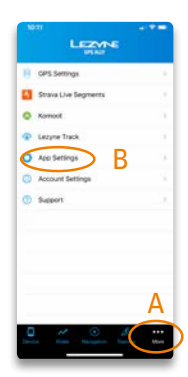

#### **STEP 1**

Open app, click on More Icon (A) in the bottom tab bar. Once the More tab appears click on App Settings (B).

| Notfications<br>Calls, Social, Email, Other<br>TrainingPeaks sync<br>Tap to connect accounts | -  |
|----------------------------------------------------------------------------------------------|----|
| Calls, Social, Email, Other TrainingPeaks sync Tap to connect accounts                       |    |
| TrainingPeaks sync<br>Tap to connect accounts                                                |    |
| Tap to connect accounts                                                                      |    |
|                                                                                              |    |
| Today's Plan sync                                                                            |    |
| Tap to connect accounts                                                                      |    |
| Strava auto sync                                                                             |    |
| Tap to connect accounts                                                                      | 1  |
| Relive auto sync                                                                             | 10 |
| Tap to connect accounts                                                                      | -  |

### STEP 2

Select Relive Auto Sync from menu list.

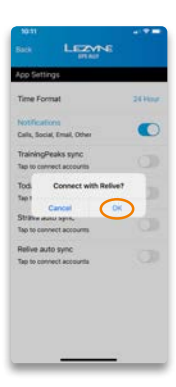

**STEP 3** Select OK.

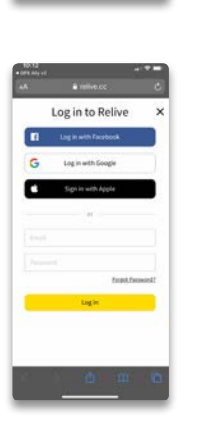

### STEP 4

Log in to Relive.

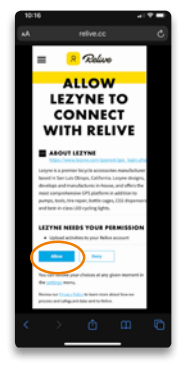

**STEP 5** *Grant Lezyne access to sync account with Relive.* 

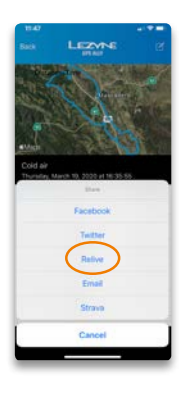

### **STEP 6**

Select a ride from the Rides menu, click share icon (from menu bar at bottom) and then select Relive from menu list.

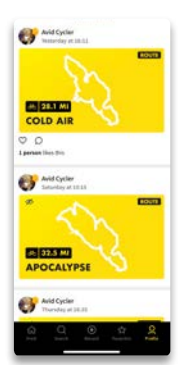

**STEP 7** *Activity will be shared with Relive. You can now view your activity in the Relive App.* 

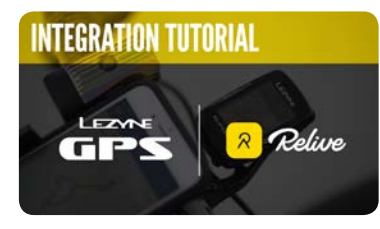

Watch the tutorial

## 16110 1131.

## **ANDROID - LINKING RELIVE TO GPS ALLY**

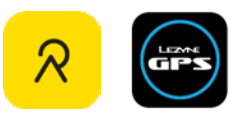

Follow these instructions link Lezyne GPS Ally to your Relive account with an Android phone.

Download the GPS Ally app:

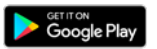

### Before connecting to Relive, be sure to your app and GPS device are up to date.

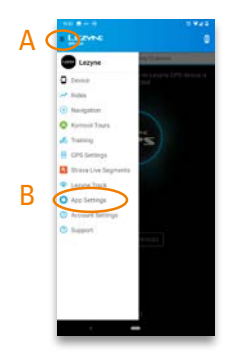

**STEP 1** Open app, click on menu (A) at top left. Once slide-out menu appears, select App Settings (B).

| ALC: NO.           |    |
|--------------------|----|
| LEZYNE             |    |
| App Settings       |    |
| Time Format        |    |
| Notifications      |    |
| TrainingPeaks sync | 10 |
| Today's Plan sync  |    |
| Strava acto sync   |    |
| Refive auto sync   |    |
|                    |    |
|                    |    |
|                    |    |
|                    |    |
|                    |    |
|                    |    |
| · · · ·            |    |

### **STEP 2**

Select Relive Auto Sync from menu list.

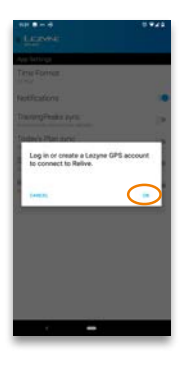

**STEP 3** *Click OK.* 

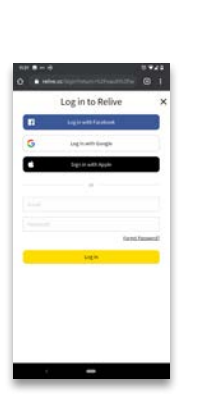

STEP 4

Log in to Relive.

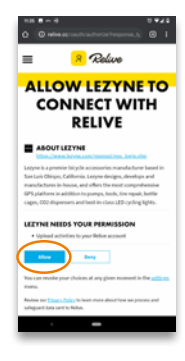

**STEP 5** *Grant Lezyne access to sync account with Relive.* 

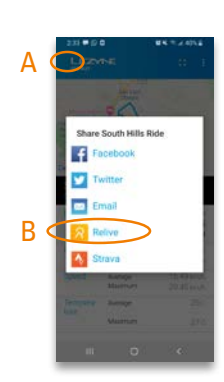

### STEP 6

Select a ride from the top left menu (A), or swipe right from edge of screen. Click share, and select Relive (B).

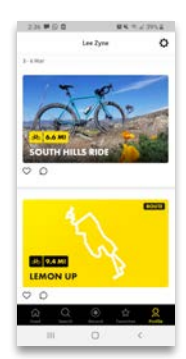

**STEP 7** *Activity will be shared with Relive. You can now edit and view your activity in the Relive App.* 

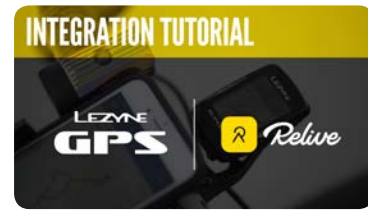

Watch the tutorial